คู่มือการขอยืม/คืน ครุภัณฑ์คอมพิวเตอร์ ศูนย์อนามัยที่1เชียงใหม่

- 1. เข้าเวปไซค์ศูนย์อนามัยที่1เชียงใหม่ https://hpc1.anamai.moph.go.th
- 2. คลิกเมนูหัวข้อ สำหรับเจ้าหน้าที่
- 3. เลือกเมนู eManageMent

|            | 👫 หน้าหลัก                                                                                                    | รู้จักศอ.1 🗸                       | ข่าวประชาสัมพันธ์ 🗸                       | บริการประชาชน                                                                                                    |                    | สำหรับเจ้าหน้าที่ 🗸                  | ເວັົບໄซຕ໌ເກ່າ     | ••••                                                                                                    | ۹                      | *                   |   |
|------------|----------------------------------------------------------------------------------------------------|------------------------------------|-------------------------------------------|----------------------------------------------------------------------------------------------------|--------------------|--------------------------------------|-------------------|----------------------------------------------------------------------------------------------------|------------------------|---------------------|---|
|            | 01<br>สมักรมาน                                                                                                    | 02<br>ประกาศจัดซื้อ/จัดจ้าง        | ระบบาดหมายอิเล็กทรอนิก<br>อนามัย (E-Mail) | ส์กรม ระ<br>                                                                                                    | ะบบขออนุ           | มัติไปราชการ                         | 06<br>อมูลข่าวสาร | 07<br>ฐานข้อมูลกลาง                                                                                                    |                        | 08<br>ระเบียงกุณธรร | u |
|            | 2                                                                                                    | E                                  | แบบฟอร์ม/คู่มือการใช้มาน<br>              |                                                                                                    | ะบบบริหาะ          | รความเสี่ยม รพ.สส                    | i                 | 8                                                                                                    |                        | *                   |   |
| 2          | าวประชาสั                                                                                                    | มพันธ์                             | ระบบมานบุ <del>ค</del> ลากร               |                                                                                                    | າມມົນເດື           | ລຸມລອບໄລນ໌ ດຽນລ <mark>າ</mark> ມາມົຍ |                   | 27<br>3τυδουαπατυ<br>Ξ<br>Ο Πο<br>δ<br>δ<br>δ<br>ο Γο<br>ο<br>ο<br>ο<br>ο<br>ο<br>ο<br>ο<br>ο<br>ο<br>ο<br>ο<br>ο<br>ο<br>ο<br>ο<br>ο<br>ο |                        |                     |   |
| 0          | อัพเดททุกสาระ ข่าว                                                                                                    | สารเพื่อสุขภาพ มั่นใจ              | Private Cloud Storage                     | -                                                                                                    |                    |                                      |                   | 27<br>31υδουαηση<br>Ο<br>Ο<br>Ο<br>Γ<br>Ο<br>δ<br>δ<br>δ<br>δ<br>δ<br>δ<br>δ<br>δ<br>δ<br>δ<br>δ<br>δ<br>δ<br>δ<br>δ                       |                        |                     |   |
|            | 01. ช่าวสารศนย์อ                                                                                                    | งนามัยที่ o <mark>เชียมใหม่</mark> | ระบบฐานข้อมูลกลาม                         | a.<br>Di                                                                                                    | มทะเบยนข<br>หมามัย | เอมูลระบบมานหลกกรม                   |                   |                                                                                                    |                        |                     |   |
|            | <ul> <li>หน้าหลัก</li> <li>รู้รักศอ.1 ×</li> <li>อ1</li> <li>อ2</li> <li>ประกาศรัดชื่อ/รัดร้าง</li> <li>อ2</li> <li>ประกาศรัดชื่อ/รัดร้าง</li> <li>อ้</li> <li>อ้</li> <li>อ</li> <li>อ</li> <li>อ</li> <li>อ</li> <li>อ</li> <li>อ</li> <li>อ</li> <li>อ</li> <li>อ</li> <li>อ</li> <li>อ</li> <li>อ</li> <li>อ</li> <li>อ</li> <li>อ</li> <li>อ</li></ul>                                                                                                    |                                    | e-Management                              |                                                                                                    |                    |                                      |                   | วิ <u>ด</u> ิโอ<br>& ส่อมัล                                                                                                    | าติมีเดีย              |                     |   |
|            | <ul> <li>หนัหลัก</li> <li>ฐากศอ.1 •</li> <li>01 02<br/>สมักรมาน</li> <li>ประกาศากรีข/รัดว่าง</li> <li>ประกาศากรีข/รัดว่าง</li> <li>ประกาศากรีข/รัดว่าง</li> <li>ประกาศรีกรีข/รัดว่าง</li> <li>ประกาศรีกรีข/รัดว่าง</li></ul> | 1                                  | ระบบเครื่องมือแพทย์(ภายใ                  | 'u)                                                                                                    |                    |                                      |                   | and R                                                                                                    | North and              |                     |   |
| 1          | SUDUIUE                                                                                                    | ศูนย์อน                            | คลิมพิสดุ                                 |                                                                                                    |                    |                                      | 0                 | 07<br>310йоцапата s<br>В<br>С<br>С<br>С<br>С<br>С<br>С<br>С<br>С<br>С<br>С<br>С<br>С<br>С                                                  |                        |                     |   |
|            | 11/11/1                                                                                                    |                                    | an an an an an an an an an an an an an a  |                                                                                                    | anguan             |                                      |                   | Lennis                                                                                                    | ทบกลอ่านสังหรั<br>เกิน | and in the          |   |
|            | ศูน                                                                                                    | ย์อนามัยที่ 1                      | . เซียงใหม่ ร่ว                           | มประเมินร้                                                                                                    | ับรอ               | งคุณภาพ                              |                   | Youtube<br>08.10.2564                                                                                                    |                        |                     |   |
|            | ระบบบริก                                                                                                    | ารอนามัยสิง                        | งแวดล้อมองค์                              | ข้าวประชาสับพันธ์         บริการประชาสับ         สำหริบเท้าหน้าที่         ยื่บไชต์เก่า         •••         Q         ##           ระบบกุดหมายอิโล็กกรอบิกส์         ธะบบของบุมัติไปราชการ         06         07         08         ระบบมิดของธุมมัติ           แบบฟอร์ม/ผู้มีอการใช้วาน         ระบบของบุมัติไปราชการ         06         07         08         ระบบมิดของธุมมัติ           แบบฟอร์ม/ผู้มีอการใช้วาน         ระบบของตุมัติไปราชการ         06         07         08         ระบบมิดของธุม           ระบบนาบบุกลากร         ระบบบบโตกององโล่ 1         ระบบบบโตกององโล่ 1         ระบบบบโตกององโล่ 1         ระบบบบโตกององโล่ 1         ระบบบบโตกององบโล่ 1         ระบบบโตกององโล่ 1         ระบบบโตกององโล่ 1         ระบบบโตกององโล่ 1         ระบบบโตกององบโล่ 1         ระบบบโตกององโล่ 1         ระบบบโตกององบโล่ 1         ระบบบโตกององบโล่ 1         ระบบโตกององโล่ 1         ระบบโตกององโล่ 1        ระบบโตกององโล่ 1        ระบบโตกององโล่ 1        ระบบโตกององโล่ 1 |                    |                                      |                   |                                                                                                    |                        |                     |   |
| .hpc1.go.t | n/emanage/login.aspx                                                                                                    | 0                                  |                                           | 000000                                                                                                    | 0                  |                                      |                   | and a second second second                                                                                                    |                        |                     |   |

4. กรอกชื่อผู้ใช้และรหัสผ่าน เพื่อเข้าสู่ระบบ **\*หมายเหตุ รหัสผ่านใช้ตามที่ท่านได้เปลี่ยน**\*

| 🖻 e-ManageMent                        |           |
|---------------------------------------|-----------|
| Username <mark>ชื่อ สกุล</mark>       | 4         |
| Passwo <mark>หฺ่มายเลขประจำตัว</mark> | 13 หลัก 🗎 |
| หัส Okobp7 ÷                          | รหัสคือ?  |
|                                       | Login     |

## 5. คลิกแถบเมนูหัวข้อ ผู้ใช้งานทั่วไป ยืม/คืนครุภัณฑ์คอมา

| 💩 e-Management                                              | HPC1                           |                                             |            |                      |
|-------------------------------------------------------------|--------------------------------|---------------------------------------------|------------|----------------------|
| 🚯 Dashboard                                                 | 🖵ขอสนับสนุนครุภัณฑ์คอมฯ   🖵ราย | การขอสนับสนุนครุภัณฑ์คอมฯ                   |            |                      |
| 🙂 ผู้อำนวยการ/รก. 🗸                                         | ขอสนับสนุนครุภัณฑ์ค            | าอมพิวเตอร์                                 |            |                      |
| 🦺 ผู้ใช้งานทั่วไป 1 🧹                                       | ข้อมูลผู้ยืม                   |                                             |            |                      |
| <ul> <li>เขียนโครงการ</li> <li>ขออนุมัติใปราชการ</li> </ul> | ชื่อ                           | <del>ระบบกรอก</del> ให้อัตโนมัติ            | ตำแหน่ง    | ระบบกรอดให้อัตโนมัติ |
| ขอนุมัติจัดประชุม                                           | กลุ่มฝ่าย                      | กลุ่ม <b>ระบบอกรอกให้อัตโนมัติ</b> ากาลังคน | กลุ่งงาน   | ระชบกรอกให้อัดโนมัติ |
| — จัดซื้อ/จัดจ้าง/เบิกของ                                   |                                |                                             |            |                      |
| — ผลการดำเนินงาน                                            | สถานที่/วันเวลา                |                                             |            |                      |
| ขอสนับสนุนผลิตสือ                                           | ปังบประมาณ <sup>2</sup>        | 562 *                                       |            |                      |
| ยืม/ดีนครุภัณฑ์คอมฯ 2                                       |                                |                                             |            |                      |
| ขอดิดตั้ง Conference                                        | เรื่องที่ขอสนับสนุน            |                                             | สถานที่ใช้ |                      |
|                                                             | เริ่มวันที                     | ตัวอย่าง 1/12/2559                          | ถึงวันที   | ด้วอย่าง 1/12/2559   |
| - จองรถยนด์ศูนย์                                            | Email                          | email@email.com                             |            |                      |
| สลิปเงินเดือน                                               |                                | *** กรณีอยากให้มีการแจ้งเดือนผ่าน Email     |            |                      |

6. กรอกข้อมูลลงตามช่องที่ท่านต้องการใช้ เช่น เรื่องที่ขอสนับสนุน สถานที่ใช้งาน วันที่ยืม วันที่คืน รายการที่ขอสนับสนุน และคลิกส่งคำร้องขอ

| ข้อมุลผู้ยืม                                                                                                    |                                                                                                    |                                                                                             |                                        |            |                                 |
|----------------------------------------------------------------------------------------------------|----------------------------------------------------------------------------------------------------|---------------------------------------------------------------------------------------------|----------------------------------------|------------|---------------------------------|
| บือ                                                                                                    |                                                                                                    |                                                                                             | ระบบกรอกอัตโนมัติ                      | ตำแหน่ง    |                                 |
| กลุ่มผ้าย                                                                                                    | กลุ่มขับเคลื่อนยุทธศาสตร์แ                                                                                             | เละพัฒนากำลังคน                                                                             |                                        | คลุงงาน    | งานขับเคลื่อนยุทธศาสตร์         |
| สถานที่/วันเว <b>ล</b> า                                                                                                    |                                                                                                    |                                                                                             |                                        |            |                                 |
| ปังบประมาณ 2                                                                                                    | 562 ¥                                                                                                    |                                                                                             |                                        |            |                                 |
| เรื่องที่ขอสนับสนุน                                                                                                    | 1                                                                                                    |                                                                                             |                                        | สถานที่ใช้ | 2                               |
| ເຮີ່ມວັນທີ                                                                                                    | ສາລ <mark>3</mark> 1/12/2559                                                                                           |                                                                                             |                                        | ถึงวันที่  | สาว <mark>4</mark> าง 1/12/2559 |
| Email                                                                                                    |                                                                                                    |                                                                                             |                                        |            |                                 |
| <br>เายการการขอสนับสนุน                                                                                                    | email@email.com<br>*** ครณ้อยากให้มีการแจ้งเต็ม                                                                        | อนผ่าน Email                                                                                |                                        |            |                                 |
| รายการการขอสนับสนุน<br>Notebook                                                                                                   | email@email.com **** กรณ้อยาคไวนี้การแจ้งเคือ 17   7                                                                   | ניאינע Email                                                                                |                                        |            |                                 |
| รายการการขอสนับสนุน<br>Notebook<br>Printer                                                                                        | emai@email.com<br>*** กรณีอยากไปมีการแห้งเต็ม<br>17   7<br>3   3                                                       | D                                                                                           |                                        |            |                                 |
| รายการการขอสนับสนุน<br>Notebook<br>Printer<br>Projector                                                                           | email@email.com<br>*** ครฉิยมากไว่มีการแจ้งเต้ม<br>17   7<br>3   3<br>4   3                                            |                                                                                             | ระบุจำนวนอุปกรณ์ที่จะขอย               | วืม        |                                 |
| รายการการขอสนับสนุน<br>Notebook<br>Printer<br>Projector<br>Computer PC                                                            | email@email.com<br>*** คะอิยากไปฟักระบร์งเริ่ม<br>17   7<br>3   3<br>4   3<br>0   0                                    | 0<br>0<br>0<br>0                                                                            | ระบุจำนวนอุปกรณ์ที่จะขอย<br>เป็นตัวเลข | ขึ้ม       |                                 |
| รายการการขอสมับสนุน<br>Notebook<br>Printer<br>Projector<br>Computer PC<br>เครื่องบันทึกเสียง                                      | email@email.com *** receunntr@msusion 17   7 3   3 4   3 0   0 3   3                                                   | D<br>D<br>D<br>D<br>D<br>D<br>D<br>D<br>D<br>D<br>D<br>D<br>D<br>D<br>D<br>D<br>D<br>D<br>D | ระบุจำนวนอุปกรณ์ที่จะขอย<br>เป็นตัวเลข | ขึ้ม       |                                 |
| รายการการขอสนับสนุน<br>Notebook<br>Printer<br>Projector<br>Computer PC<br>เครื่องบันทึกเสียง<br>Pointer                           | email@email.com *** es@aunttfüntsufsufs  17   7  3   3  4   3  0   0  3   3  3   2                                     | вияти Email                                                                                 | ระบุจำนวนอุปกรณ์ที่จะขอย<br>เป็นตัวเลข | ขึ้ม       |                                 |
| รายการการขอสนับสนุน<br>Notebook<br>Printer<br>Projector<br>Computer PC<br>เครื่องบันทึกเสียง<br>Pointer<br>บริกิทงวง              | email@email.com *** osčaunit/ünisu/suši  17   7  3   3  4   3  0   0  3   3  3   2  15   15                            | Buxnu Email                                                                                 | ระบุจำนวนอุปกรณ์ที่จะขอย<br>เป็นตัวเลข | ขึ้ม       |                                 |
| รายการการขอสนับสนุน<br>Notebook<br>Printer<br>Projector<br>Computer PC<br>แครื่องบันทึกเสียง<br>Pointer<br>ปลักหวง<br>เจ้าหน้าที่ | email@email.com<br>*** es@aunt/tilinisu4sea<br>17   7<br>3   3<br>4   3<br>0   0<br>3   3<br>3   2<br>15   15<br>0   0 | Buxnu Email                                                                                 | ระบุจำนวนอุปกรณ์ที่จะขอย<br>เป็นตัวเลข | ขึม        |                                 |

## ตรวจสอบรายการขอสนับสนุนโดยคลิกที่เมนู รายการขอสนับสนุนครุภัณฑ์คอมฯ และคลิก เลือกปีงบปมาณ เดือน

| งบ <mark>ประ</mark> ม | าณ 25  | 65 🗸             | เดีย                                              | วน กรกฎา                                                                  | าคม                       | ~          | 2 2        |                      |                           |                                   |          |         |           |          |
|-----------------------|--------|------------------|---------------------------------------------------|---------------------------------------------------------------------------|---------------------------|------------|------------|----------------------|---------------------------|-----------------------------------|----------|---------|-----------|----------|
| ลำดับ<br>ที่          | เลขที  | ชื่อ-<br>นามสกุล | ฝ่าย/งาน                                          | เรื่องที่<br>ขอ<br>สนับสนุน                                               | สถาน<br>ที่ใช้<br>งาน     | วันที่ยืม  | วันที่คืน  | การ<br>รับ<br>เรื่อง | การ<br>ยืม                | แจ้งงานIT                         | Notebook | Printer | Projector | Computer |
| 1                     | 256576 |                  | งานขับ<br>เคลื่อน<br>ยุทธศาสตร์                   | โครงการ<br>ก้าวท้าใจ<br>Season 4                                          | ห้อง<br>ประชุม<br>ราชาวดี | 04/07/2565 | 09/07/2565 | รอ<br>รับ<br>เรื่อง  | e .                       |                                   | 1        | 0       | 0         | 0        |
| 2                     | 256575 |                  | งานขับ<br>เคลื่อน<br>ยุทธศาสตร์                   | โครงการ<br>ก้าวท้าใจ<br>season4                                           | ห้อง<br>ประชุม<br>ราชาวดี | 1/7/65     | 4/7/65     | fu<br>daa<br>uao     | คืนของ<br>แล้ว            | lenovo thing14<br>10000030996(64) | 1        | 0       | 0         | 0        |
| 3                     | 256574 |                  | งาน<br>พัฒนาการ<br>ส่งเสริมสุข<br>ภาพวัย<br>ทำงาน | ขับ<br>เคลื่อน<br>การ<br>ดำเนิน<br>งาน<br>โครงการ<br>ก้าวท้าใจ<br>season4 | ห้องวัย<br>ทำงาน          | 01/07/2565 | 10/07/2565 | žų<br>dies<br>udo    | อยู่<br>ระหว่าง<br>การยืม | 10000030999,100000030998          | 2        | 0       | 0         | 0        |